## How to install and use the MSP430-JTAGs with Code Composer Studio v4

For new users who install drivers for very first time:

Plug your USB cable to MSP430-JTAG-TINY or MSP430-JTAG-ISO, plug MSP430-JTAG-RF to USB, when Windows ask you for drivers, browse to the directory where you unpacked Drivers.

First you should download drivers for your JTAG from our web page:

http://www.olimex.com/dev

On each JTAG Documents, there is download drivers link - <u>MSP430 JTAG drivers Ver.1.040 - 01-</u> <u>DEC-2010</u>.

After you download drivers, you have to extract them. Folder named "OLIMEX MSP430-DLL drivers 1.040" will appear. In this folder you have folder "Drivers" - this will be the path to your drivers when you install them.

If everything is correct, in Device Manager there will be new folder with the name of your JTAG:

| B Device Manager                                                                                                    |   |
|----------------------------------------------------------------------------------------------------|---|
| File Action View Help                                                                                                    |   |
| $\leftarrow \rightarrow   \blacksquare   \textcircled{\begin{subarray}{c} \blacksquare \\ \blacksquare \\ \blacksquare \\ \blacksquare \\ \blacksquare \\ \blacksquare \\ \blacksquare \\ \blacksquare \\ \blacksquare \\ \blacksquare $ |   |
| 🗄 🚓 Universal Serial Bus controllers                                                                                                    | ~ |
| 🖙 🚔 Intel(R) 82801G (ICH7 Family) USB Universal Host Controller - 27C8                                                                                                    | _ |
| 🖷 🚔 Intel(R) 82801G (ICH7 Family) USB Universal Host Controller - 27C9                                                                                                    |   |
| 🖙 🚔 Intel(R) 82801G (ICH7 Family) USB Universal Host Controller - 27CA                                                                                                    |   |
| 🖙 🚔 Intel(R) 82801G (ICH7 Family) USB Universal Host Controller - 27CB                                                                                                    |   |
| 🛶 🙀 Intel(R) 82801G (ICH7 Family) USB2 Enhanced Host Controller - 27CC                                                                                                    |   |
| 🕰 MSP430 JTAG Tiny                                                                                                    | ~ |
|                                                                                                    |   |

After your drivers installation finish, open folder "OLIMEX MSP430-DLL drivers 1.040" and copy from there files: FTD2XX.dll, HIL.dll, MSP430.dll, olimex.dll and SiUSBXp.dll - Paste these "\*.dll" files in Code Composer Studio v4 installed directory:

C:\Program Files\Texas Instruments\ccsv4\DebugServer\drivers (on your PC the path may be different). Some of "\*.dll" files have the same name as other "\*.dll" files in this folder, it is good to save the old "\*.dll" files, too, not just replace them with the new ones, because for other purposes you may need them.

Now, open Code Composer Studio v4 and from menu "Project" select "Import Existing CCS/CCE Eclipse Project":

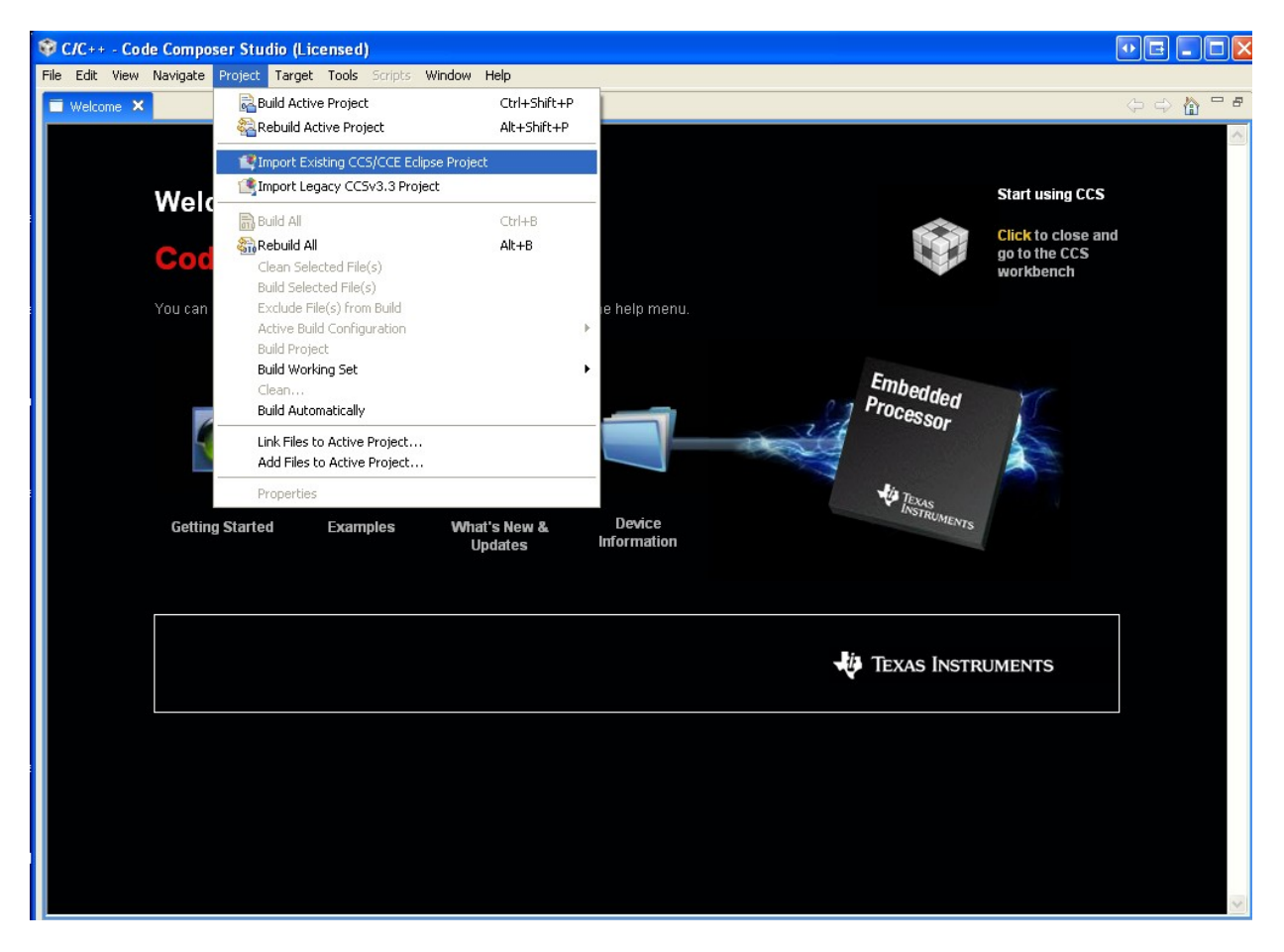

Select path of the examples (on my PC it is: C:\Program Files\Texas Instruments\ccsv4\msp430\examples):

| Wetcome to       Import CCS Eclines Projects         Select a       Select a         You can bring up this page at any to       Select         Select b       Select a         Getting Started       Example         Import CCS I clines Projects to import       Import CCS I clines Projects to import         Select a       Select a         Select b       Select a         Select b       Select a         Select b       Select b         Import CCS I clines Projects to import       Import CCS I clines Projects to import         Select a       Select a         Select a       Select a         Select a       Import CCS I clines Projects to import         Select a       Import CCS I clines Projects to import         Select a       Import CCS I clines Projects         Import CCS I clines Projects       Import CCS I clines Projects         Import CCS I clines Projects       Import CCS I clines Projects         Import CCS I clines Projects       Import CCS I clines Projects         Import CCS I clines Projects       Import CCS I clines Projects         Import CCS I clines Projects       Import CCS I clines Projects         Import CCS I clines Projects       Import CCS I clines Projects         Import Projects       Import CCS I clin                                                                                                    |     |
|----------------------------------------------------------------------------------------------------|-----|
| Welcome to   Select a   Select a   Sel                                                                                                    | ⇒ 🏠 |
| Welcome to   Select :   Select ::   Select ::                                                                                                    |     |
| Welcome to   Select a   Select a   Sel                                                                                                    |     |
| Select a   Code Compose   You can bring up this page at any   Select   Select   Select   Select   Select   Discover   Select   Coting Started   Example   Coting Started   Example   Select   Select   Select   Select   Select   Discover   Select of Coting   Started   Example   Select   Select of Coting   Started   Example   Select of Coting   Select of Coting   Started   Example   Select of Coting   Select of Coting                                                                                                    |     |
| Code Compose   You can bring up this page at any i   Select   Discover   Discover   Coting Started   Example   Coting Started   Example   Example   Example   Example   Example   Example   Example   Example   Example   Example   Example   Example   Example   Example   Example   Example   Example   Example <td< th=""><th></th></td<>                                                                                                    |     |
| You can bring up this page at any i Select   Select Select   Discover C2000   Cop Cop   Getting Started Example   Cop Cop   Cop Cop   Cop <                                                                                                    |     |
| Select   Discover   Discover   Discove                                                                                                    |     |
| Discover   Discover   Disco                                                                                                    |     |
| Getting Started                                                                                                    |     |
| Getting Started Example     Copy     Image: Copy     Image: Copy                                                                                                    |     |
| Getting Started       Example         Image: Copy of the start of the start of the                                    |     |
| Getting Started Example     Copy     Copy </td <td></td>                                                                                                    |     |
| Getting Started Example     Copy     Impose     Impose     <                                                                                                    |     |
| Image: Second second second |     |
| Polder:       examples                                                                                                    |     |
| ⑦                                                                                                    |     |
| Image: Second second secon  |     |
| Folder: examples                                                                                                    |     |
| Folder: examples                                                                                                    |     |
| Folder: examples                                                                                                    |     |
|                                                                                                    |     |
| Make New Folder                                                                                                    |     |
|                                                                                                    |     |
|                                                                                                    |     |
|                                                                                                    |     |
|                                                                                                    |     |

Here click "Finish":

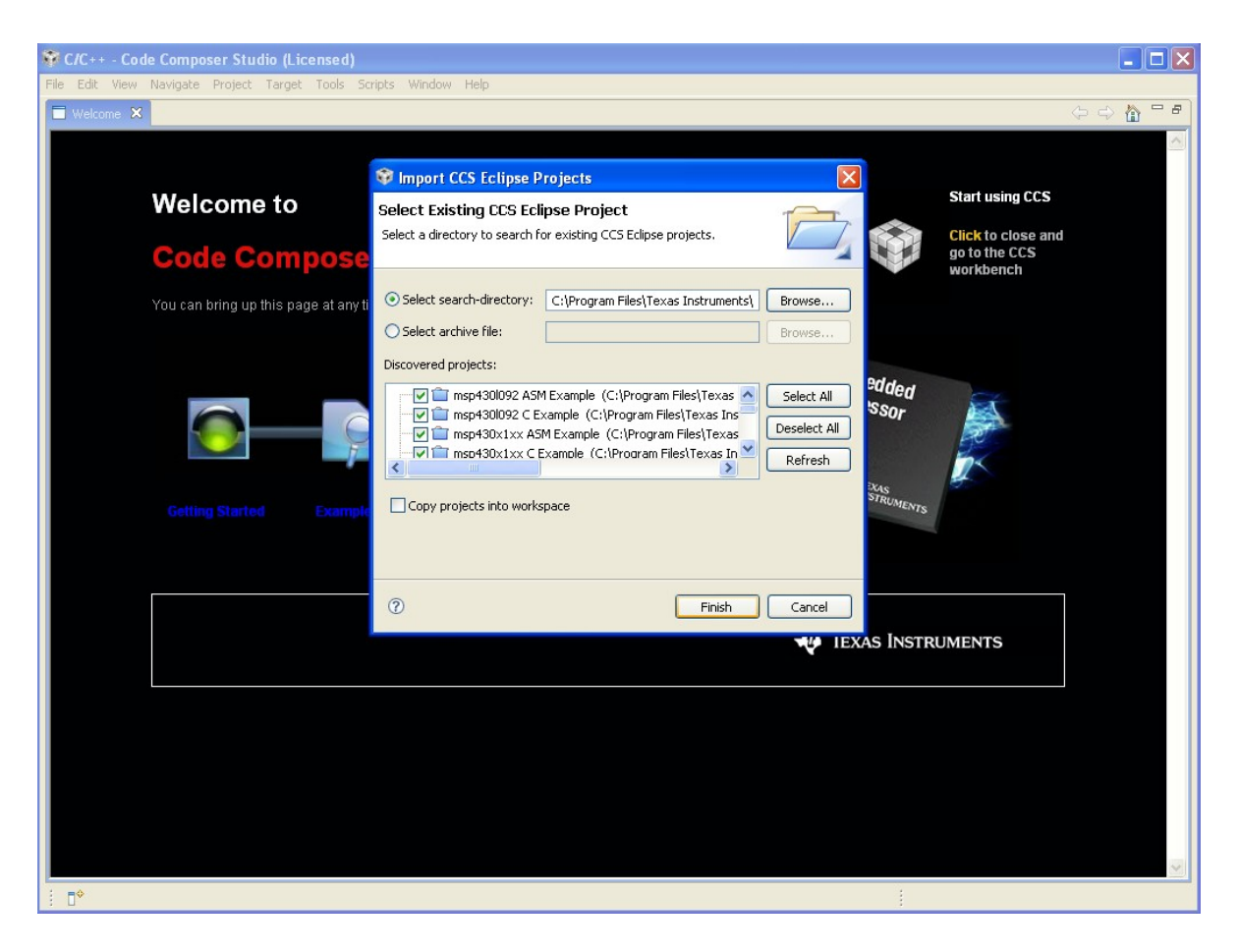

Now "Click to close and go to the CCS workbench":

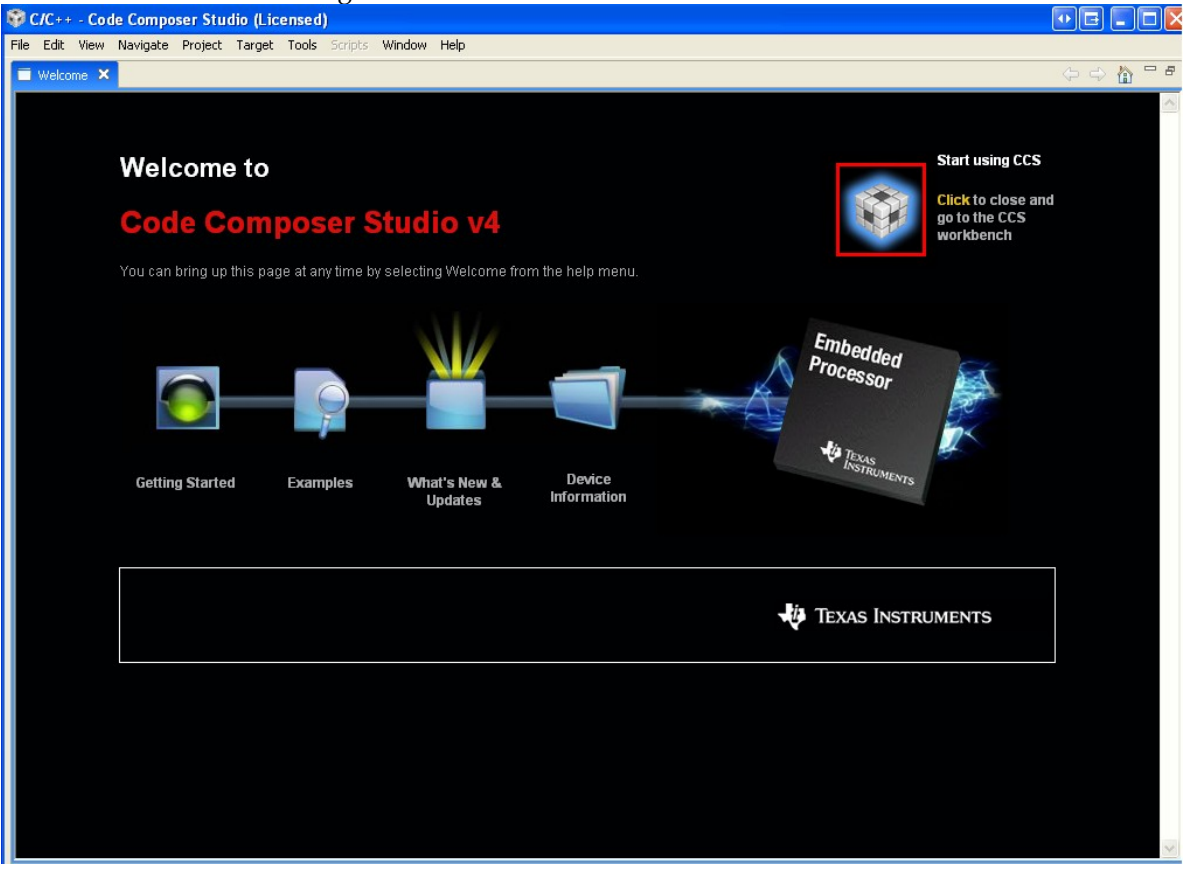

Now you may select example suitable for your microcontroller, click on it with right button of the

mouse and choose "Set as Active Project":

| 💱 C/C++ - Code Composer Studio (Licensed)                 |                                        | • 6 - 8 🛛                    |
|-----------------------------------------------------------|----------------------------------------|------------------------------|
| File Edit View Navigate Project Target Tools Scripts Wind | low Help                               |                              |
| i 🗔 👜   🗟 🍇 🏵 • i 🏇 • i 🚱 • i 🐓 i                         | $\Delta = \Delta = \Phi + \Phi + \Phi$ | 😭 📴 C/C++                    |
| C/C++ Projects ×                                          |                                        | 🗄 Outline 🛛 🗖 🗖              |
|                                                           |                                        | An outline is not available. |
| The msp4301092 ASM Example                                |                                        |                              |
|                                                           |                                        |                              |
| nsp430x1xx ASM Example                                    |                                        |                              |
| msp430x1xx C Example                                      |                                        |                              |
| msp430x2xx Abm Example                                    |                                        |                              |
| 🗷 😂 msp430x4xx ASM Exam                                   |                                        |                              |
| 🖶 😂 msp430x4xx C Example Go Into                          |                                        |                              |
| msp430x5xx ASM Exam     Open in New Window                |                                        |                              |
| msp430x6xx C Example     operation                        |                                        |                              |
| 🗄 😂 msp430x6xx C Exan                                     |                                        |                              |
| Rebuild Index                                             |                                        |                              |
| Active Build Configuration                                |                                        |                              |
| Convert To                                                |                                        |                              |
| Clean Project                                             |                                        |                              |
| Ballu Project                                             |                                        |                              |
|                                                           |                                        |                              |
| Сору                                                      |                                        |                              |
| Paste                                                     |                                        |                              |
| X Delete                                                  |                                        |                              |
| Refactor +                                                |                                        |                              |
| Refresh                                                   |                                        |                              |
| Close Project                                             |                                        |                              |
| Debug As                                                  |                                        |                              |
| Team •                                                    |                                        |                              |
| Compare With                                              |                                        |                              |
| Restore from Local History                                |                                        |                              |
| Link Files to Project                                     |                                        |                              |
| Add Files to Project                                      |                                        |                              |
| Open Target Configuration                                 |                                        |                              |
| /msp430x2xx ⊂ Build Properties                            |                                        | ·                            |
| Debug Properties                                          |                                        |                              |
| Properties                                                |                                        |                              |

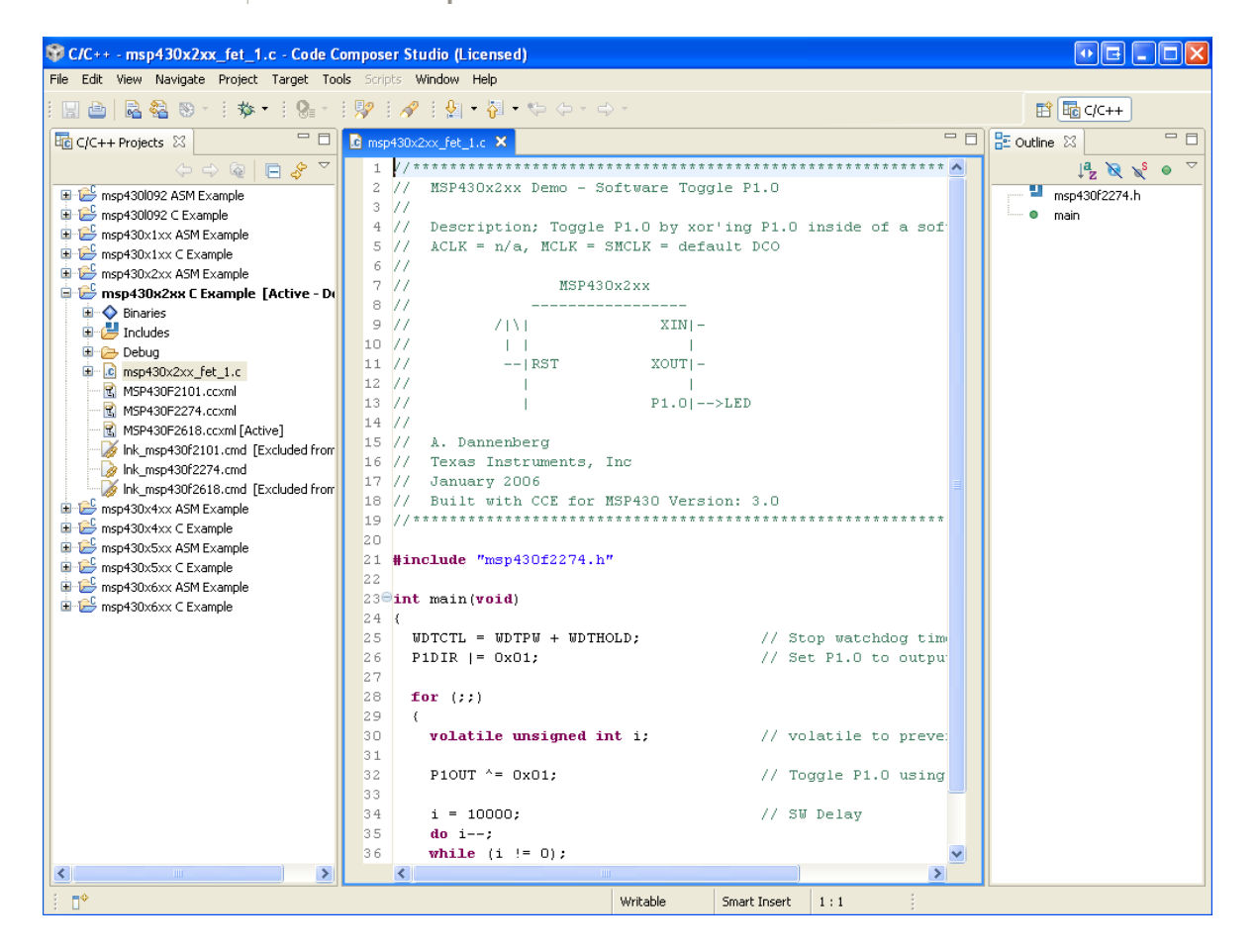

After you have opened the selected project, click with right button of the mouse on the project and choose "Open Target Configuration":

| 😵 C/C++ - msp430x2xx_fet_1.c - Code Comj     | poser Studio (Licensed)    |                                                    |             |
|----------------------------------------------|----------------------------|----------------------------------------------------|-------------|
| File Edit View Navigate Project Target Tools | Scripts Window Help        |                                                    |             |
| ! 🔜 🖻   🗟 🍇 🗞 • ! 🏇 • ! 🚷 - ! !              | 🖉 i 🛷 i 🖢 - 🔁 - 🍫 🤃        | • →                                                | 😰 🛅 C/C++   |
| C/C++ Projects × ← → @ □ &                   | ▽ □ □ 💽 msp430x2xx_fet_1.  | c 🛛                                                |             |
| 🗉 🗁 msp430l092 ASM Example                   | 1 //*******                | ***************************************            | * * 🔨       |
| 🗊 😂 msp430l092 C Example                     | 2 // MSP430                | Ox2xx Demo - Software Toggle P1.0                  |             |
| 🗄 😂 msp430x1xx ASM Example                   | 3 //                       |                                                    |             |
| 🕒 🗁 msp430x1xx C Example                     | 4 // Descr:                | iption; Toggle P1.0 by xor'ing P1.0 inside of a so | ft msp43Ur2 |
| msp430x2xx ASM Example                       | 5 // ACLK =                | = n/a, MCLK = SMCLK = default DCO                  | - main      |
| Binaries                                     | New 🕨                      | MSP430x2xx                                         |             |
| 🗊 🛃 Includes                                 | Go Into                    |                                                    |             |
| 🕀 🗁 Debug                                    |                            | - / \  XIN -                                       |             |
| ■ III msp430x2xx_fet_1.c                     | Open in New Window         |                                                    |             |
| MSP430F2101.ccxml                            | 🐨 Set as Active Project    |                                                    |             |
| MSP430F2618.ccxml [Active]                   | Rebuild Index              | P1.0 >LED                                          |             |
| Ink_msp430f2101.cmd [Excluded from Build     | Active Build Configuration |                                                    |             |
| 😡 lnk_msp430f2274.cmd                        | Convert To                 | nenberg                                            |             |
| Ink_msp430f2618.cmd [Excluded from Build     | Clean Project              | Instruments, Inc                                   |             |
| msp430x4xx ASM Example                       | Build Project              | y 2006<br>with CCE for MSP430 Version: 3.0         | E           |
|                                              | Rebuild Project            | *****                                              | * *         |
| 🗄 😂 msp430x5xx C Example                     | 🛅 Сору                     |                                                    |             |
| 🗈 🗁 msp430x6xx ASM Example                   | 💼 Paste                    | msp430f2274.h"                                     |             |
| H m msp430x6xx C Example                     | 💢 Delete                   | aid)                                               |             |
|                                              | Refactor •                 | , oraș                                             |             |
|                                              | A -                        | WDTPW + WDTHOLD; // Stop watchdog tim              | me          |
|                                              | Refresh                    | 0x01; // Set P1.0 to outp                          | ut          |
|                                              | Close Project              | -                                                  |             |
|                                              | Debug As 🕨 🕨               |                                                    |             |
|                                              | Team •                     | Le unsigned int i; // volatile to prev             | en          |
|                                              | Compare With               |                                                    |             |
|                                              | Restore from Local history | ^= OxO1; // Toggle P1.0 usin                       | a           |
|                                              | Link Files to Project      | 000. // SN Delen                                   |             |
|                                              | Add Files to Project       | ,,                                                 |             |
|                                              | Open Target Configuration  | (i != O);                                          | ✓           |
|                                              | Build Properties           |                                                    | >           |
| <br>/msp430x2xx ⊂ Example                    | Debug Properties           |                                                    |             |
|                                              | Properties                 |                                                    |             |

In "Basic" window which will appear for "Connection" select "TI MSP430 USB1", choose your microcontroller and click on "Save" button:

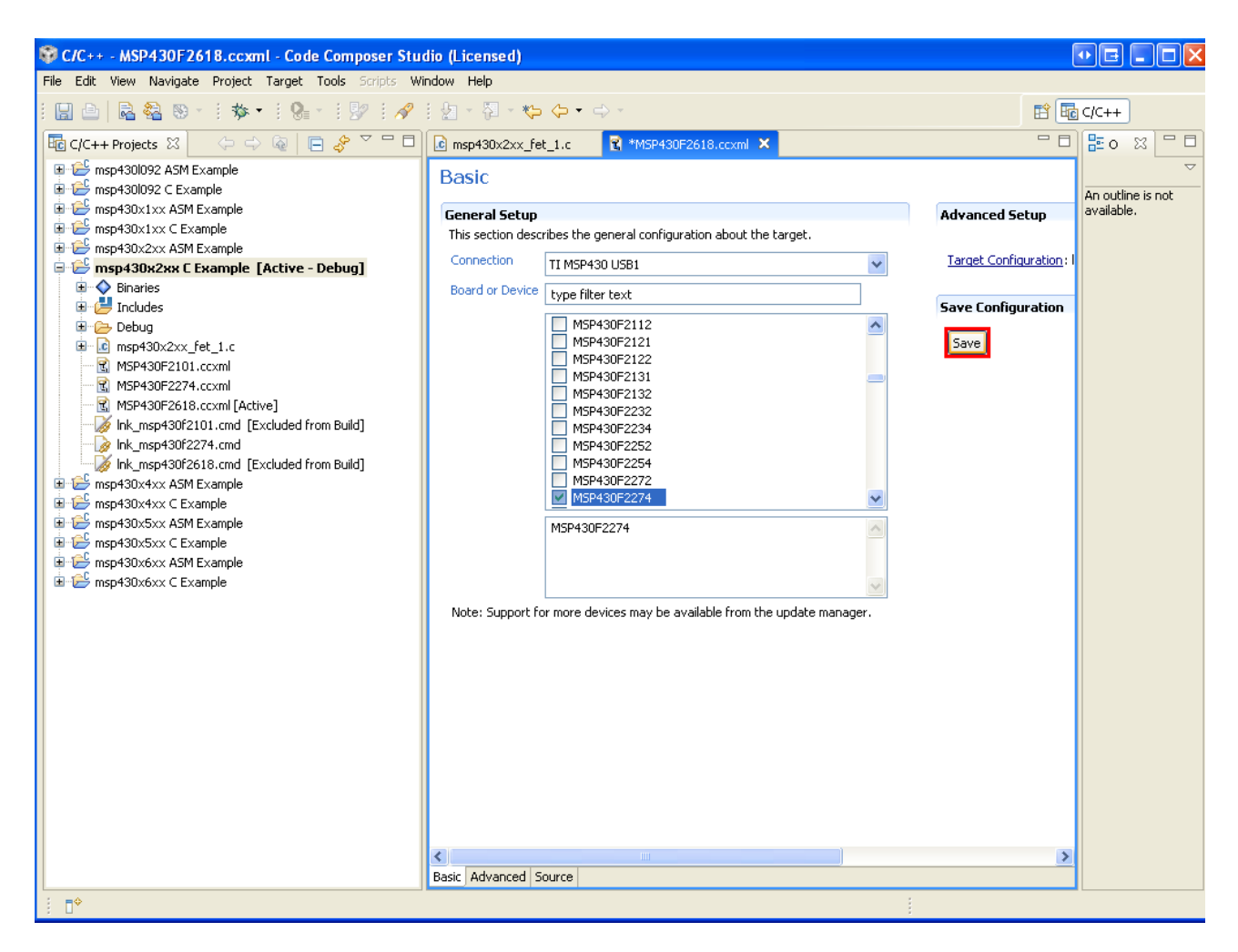

Now you can "Debug Active Project":

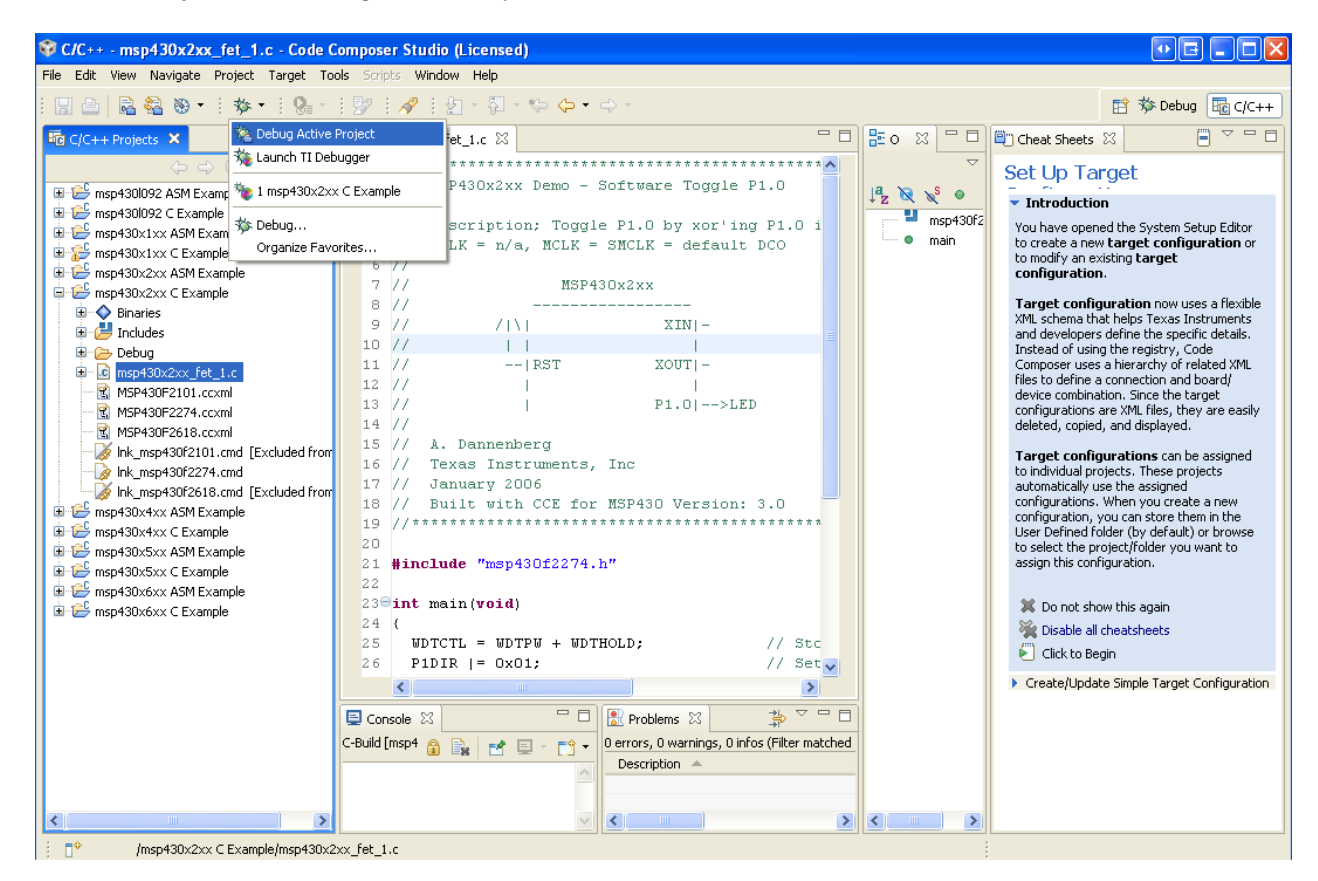

| 😵 Debug - MSP430F2618.ccxml - Code Composer Studio (Licensed)                                                                                                    |                                                                                                    |                                                                                                    |         |            |  |                                                                                                    |                                                                                                    |
|----------------------------------------------------------------------------------------------------|----------------------------------------------------------------------------------------------------|----------------------------------------------------------------------------------------------------|---------|------------|--|----------------------------------------------------------------------------------------------------|----------------------------------------------------------------------------------------------------|
| File Edit View Navigate Project Target Tools Scripts Wine                                                                                                    | ndow Help                                                                                                    |                                                                                                    |         |            |  |                                                                                                    |                                                                                                    |
| 🗒 🕒   🗟 🍇   🎩 🌭 🖉 🕼 🕅 🕅   🏇 •                                                                                                    | : <b>Q</b> :                                                                                                    | 🐶 i 🖉 i 🖢 - 🖓 i                                                                                              | - 🤃 🔶 - |            |  |                                                                                                    | 🖹 🏇 Debug 🔤 C/C++                                                                                                    |
| 🏇 Debug 🛛                                                                                                    | - 8                                                                                                    | 🔀= Local (1) 🔀 🛛 Watch                                                                                       | - & -   | 📌 🔒 📑 🔽 🗖  |  | 🖱 Cheat Sheets 🛛                                                                                                    |                                                                                                    |
|                                                                                                    | $\bigtriangledown$                                                                                                    | Name                                                                                                    | Value   | Address    |  | Set Up Targe                                                                                                    | et Configuration                                                                                                    |
| 🔆 🖗 🖉 🖉 🖓 🕺 🕺 🖉 🖉 🖓 🖉                                                                                                    | 2 ÷ 🖻                                                                                                    |                                                                                                    |         |            |  |                                                                                                    | or ouring a aron                                                                                                    |
| * msp430x2xx C Example [Debug] - TI MSP430 USB1_0/MSP43                                                                                                    | 30 [Project [                                                                                                    |                                                                                                    |         |            |  | You have opened the create a new <b>target</b> modify an existing the create of the create of the create | he System Setup Editor to<br>et configuration or to<br>carget configuration.                                                                                                    |
| Image: Second Second | gress info<br>msp430<br>inching Debug<br>to operations<br>to operations<br>is operations<br>to approximate the space<br>status operations | rmation<br>bx2xx C Example<br>g Session<br>to display at this time.<br>430x2xx C Example<br>ake\gmake -k all | Cancel  | e contrais |  | reate a new targ<br>modify an existing I<br>Target configura<br>XML schema that he<br>developers define to<br>of using the registr<br>hierarchy of related<br>connection and boe<br>Since the target con<br>they are easily dele<br>Target configura<br>individual projects.<br>automatically use th<br>When you create a<br>store them in the U<br>default) or browse<br>you want to assign<br>Do not show th<br>Disable all chee<br>Click to Begin<br>Create/Update Si                                                                                                    | et configuration or to<br>carget configuration.<br>tion now uses a flexible<br>legis Texas Instruments and<br>he specific details. Instead<br>y, Code Composer uses a<br>IXML files to define a<br>ard/device combination.<br>nfigurations are XML files,<br>ited, copied, and displayed.<br>titons can be assigned to<br>These projects<br>new configurations,<br>new configuration, you can<br>ser Defined folder (by<br>to select the project/folder<br>this configuration.<br>atsheets<br>mple Target Configuration |
|                                                                                                    |                                                                                                    |                                                                                                    |         |            |  |                                                                                                    |                                                                                                    |

Now you can enjoy your project applications:

| 💱 Debug - msp430x2xx_fet_1.c - Code Composer Studio (Licen                                                                                                    | ed)                                           |               |           |                                                                                                    |  |  |
|----------------------------------------------------------------------------------------------------|-----------------------------------------------|---------------|-----------|----------------------------------------------------------------------------------------------------|--|--|
| File Edit View Navigate Project Target Tools Scripts Window Help                                                                                                    |                                               |               |           |                                                                                                    |  |  |
| i 🖫 🖆   🗟 🍇 i 💂 🏍 😃 🙆 i 🔊 😒 i 🏇 • i 🚱 • i                                                                                                    | 🐶 i 🖉 i 🖢 - 🎘 - 🍤 🤇                           | • 🔿 -         |           | 😭 🏇 Debug 📴 C/C++                                                                                                    |  |  |
| 🎋 Debug 🗙 🖓 🗖                                                                                                    | 🕪= Local (1) 🛛 Watch                          | 🕒 🚸 🍪 🖻       |           | 🖺 Cheat Sheets 🛛 📄 🍸 🗖 🗖                                                                                                    |  |  |
| ▽                                                                                                    | Name Value                                    | •             | Address   | Terminate Debug Session                                                                                                    |  |  |
| <b>※ ▶ • □  □ • ▷ • ○ • ○ • ○ ○ ○ ○ ○</b>                                                                                                    |                                               |               |           | <ul> <li>Introduction</li> </ul>                                                                                                    |  |  |
| try msp430x2xx C Example [Debug] - TI MSP430 USB1_0/MSP430 [Project I<br>Device<br>Thread [main] (Suspended)<br>I c_int00_noinit_noexit() at boot.c:167 0x803c<br>TI MSP430 USB1_0/MSP430 (10:58:43)<br>TI MSP430 USB1_0/MSP430: CIO (10:58:43) |                                               |               |           | Terminating your debug session will close your<br>debugger and return you to the C/C++<br>Perspective.<br>The next time you launch a debug session the<br>debugger will have to be loaded again which<br>will take extra time.<br>You do not need to terminate the debug<br>session to make changes to your program. |  |  |
|                                                                                                    |                                               |               | 3         | Instead you can simply make your source<br>changes, build and then reload your program.                                                                                                    |  |  |
| mpd30v2vv fat 1 c X P MSD430E2618 cryml                                                                                                    |                                               |               |           | 🗱 Do not show this again                                                                                                    |  |  |
| 23 int main (void)                                                                                                    |                                               |               |           | 💥 Disable all cheatsheets 📔 Click to Begin                                                                                                    |  |  |
| 24 (                                                                                                    |                                               |               |           | Terminate Debug Session                                                                                                    |  |  |
| ©125         WDTCTL = WDTPW + WDTHOLD;         // :           26         P1DIR  = 0x01;         // :           27                                                                                                    | top watchdog timer<br>et P1.0 to output direc | tion          |           |                                                                                                    |  |  |
| 28 <b>for</b> (;;)<br>29 (                                                                                                    |                                               |               |           |                                                                                                    |  |  |
| 30 volatile unsigned int i; // 31                                                                                                    | olatile to prevent optim                      | mization      |           |                                                                                                    |  |  |
| 32 PIOIIT ^= NxN1: // '                                                                                                    | 'oaale P1.O usina exclus                      | ive-OR        | >         |                                                                                                    |  |  |
| E Console 🛛                                                                                                    | 🔳 💥 🎗                                         | 🗼   🖹 🚮   🛃 📮 | • 📬 • 🗖 🗖 |                                                                                                    |  |  |
| msp430x2xx C Example [Project Debug Session] TI MSP430 USB1_0/MSP430 (10)                                                                                                    | 58:43)                                        |               |           |                                                                                                    |  |  |
| MSP430: Program loaded. Code Size - Text: 74 byte                                                                                                    | s Data: 2 bytes                               |               |           |                                                                                                    |  |  |
|                                                                                                    |                                               |               |           |                                                                                                    |  |  |

! This example is with MSP-JTAG-TINY and MSP430-P2274 development board.